Outlook テキスト・文字コードの設定方法

2022.10.10 池田

## 1. 初めに Outlook のバーション

```
Outlook (Office) のバーションには以下のものがあります
```

・Outlook2019(Office2019) 現在の最新

• Outlook2016 (Office2016)

Outlook2013 (Office2013)

・Outlook2010 (Office2010) 2020 年 10 月にサポート終了

以上は売り切りの製品で、Office プリインストールの PC でも使われています。

Office にはこの他に「Microsoft365」(旧名 Office365)というサブスクリブション契約 の製品があります。本書の説明は Microsoft365、Outlook2019 (Office2019)、

Outlook2016 (Office2016)、Outlook2013 (Office2013) に共通です。(Outlook2019 (Office2019) については実機で確認していますが、それ以外のバージョンはインター

ネットの記事での確認です)

尚、Outlook2010(Office2010)については使っている人は少ないと思うので調査して いません。

\*Outlook のバージョンは Outlook を開くと一瞬表示されますが直ぐに初期画面に遷移する ので、初期画面からは以下の URL に記載の方法で確認できます。

https://faq.nec-lavie.jp/qasearch/1007/app/servlet/relatedqa?QID=020615

## 2. プレーンテキストの設定

(1) Outlook を開きメニューの「ファイル」をクリック

| _ <b>≣</b> 5 ₹                                | 受信トレイ - @outlook.jp                                                                           |
|-----------------------------------------------|-----------------------------------------------------------------------------------------------|
| ファイル ホーム 送受信 フォルダ                             | - 表示 ヘルプ ノートン 🔉 実行したい作業を入力してください                                                              |
| 新しい 新しい<br>メール アイテム +<br>新規作成                 | □ 2 2 2 2 2 2 2 2 2 2 2 2 2 2 2 2 2 2 2                                                       |
| ▲お気に入り <                                      | 現在のメールボックスの検索  ・ 現在のメールボックス・                                                                  |
| 受信トレイ 4<br>送信済みトレイ<br>下まき                     | <u>優先</u> その他 日付 ∨ ↓<br>▲ 先月                                                                  |
| 「音さ<br>ゴミ箱<br>④ @outlook.jp<br>受信トレイ 4<br>下書き | Microsoft OneDrive<br>もう少しで新しい OneDrive のセット 2019/09/14                                       |
|                                               | 新しい OneDrive へようごそ<br>Microsoft Store<br>もう少しで Microsoft アカウント 2019/09<br>簡単にアクセスができるすべてのサービス |
| 送信済みトレイ<br>ゴミ箱<br>RSS フィード                    | Microsoft アカウント チーム<br>Microsoft アカウントのセキュリティ情 2019/09/21<br>Microsoft アカウント                  |

## (2) 画面左側のオプションをクリック

| $\in$           | 受信トレイ - @outlook.jp - Outlook                                                                                 |
|-----------------|----------------------------------------------------------------------------------------------------|
| $\odot$         | アカウント信報                                                                                                    |
| 情報              |                                                                                                    |
| 開く/エクスポート       | @outlook.jp                                                                                                   |
| 名前を付けて保存        | <ul> <li>Microsoft Exchange</li> <li>* アカウントの追加</li> </ul>                                                    |
| 添付ファイルの保存       |                                                                                                    |
| 印刷              | アカンノイの/ague<br>このアカウントの設定を変更、または追加の接続を設定します。<br>アカウント ■ このアカウントに Web を介してアクセスします。                             |
| Office<br>アカウント | appen - https://outlook.live.com/owa/outlook.jp/  iPhone、iPad、Android、Windows 10 Mobile 用の Outlook アウルを取得します。 |
| フィードバック         |                                                                                                    |
| オプション<br>終了     | 自動応答<br>自動応答後うと、休暇中であることや電子メールメッセージに返信できないことを他の人に知らせることができます。                                                 |
|                 |                                                                                                    |
|                 | メールボックスの設定<br>別除済みアイテムの完全削除や整理を利用して、メールボックスのサイズを管理します。<br>= 14.8 GB 中、14.8 GB 空き                              |
|                 | 住分けルールと通知     仕分けルールと通知     仕分けルールと通知を使用して、受信メールメッセージを整理し、アイテムが追加、変更、または削除されたときに更新情報を受け取ります。                  |

(3) ①表示した Outlook のオプション画面の画面左側で「メール」項目を選択して、
 ②画面右側の「メッセージの作成」項目の「次の形式でメッセージを作成する」を「テキス
 ト形式」にして、③「OK」ボタン。

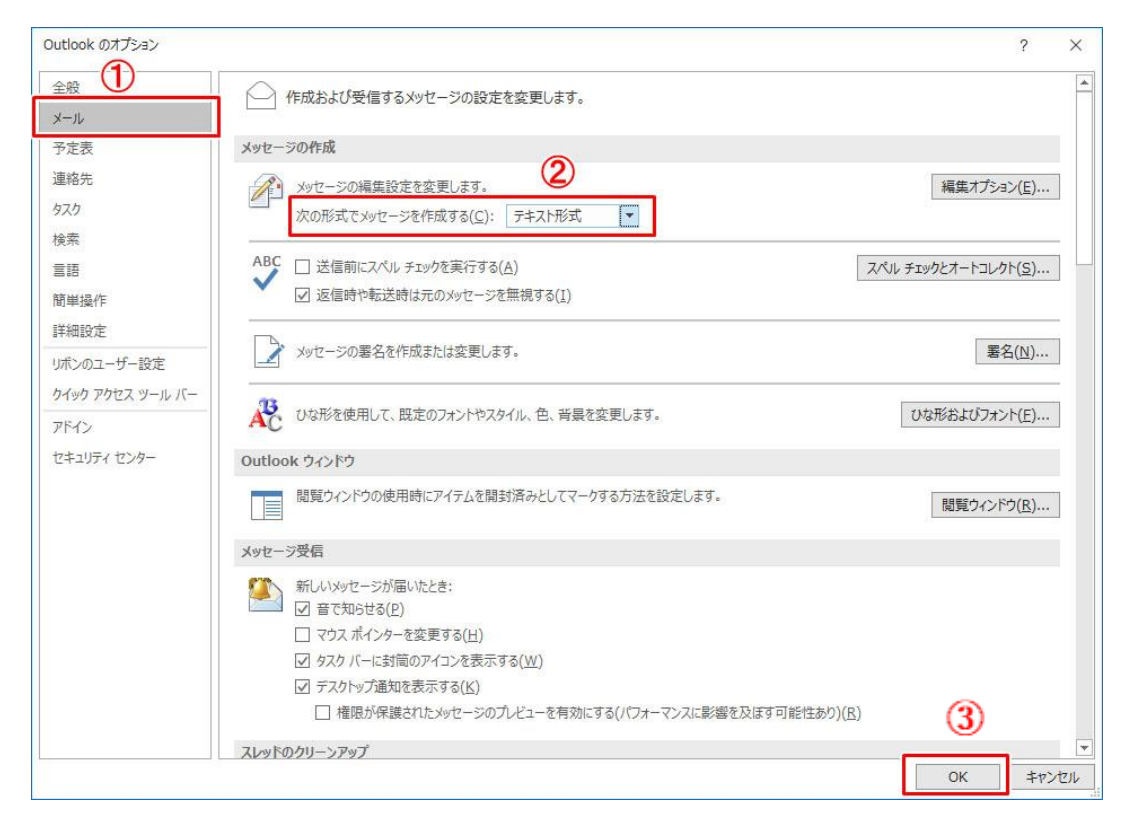

以上の設定で、それ以後に作成するメールは全てテキスト形式になります。 作成するメール1件毎にテキスト形式かHTML形式かを選択することも出来ます。 やり方は下記 URL に記載されています。 https://hayakute.kantan-sakusaku.com/?p=3952

尚、Outlook2016 (Office2016) の情報は https://www.wanichan.com/pc/outlook/2016/2/27.html を参考にしました。 Outlook2013 (Office2013) の情報は https://azuma006.hatenablog.com/entry/2014/11/27/230512 を参考にしました。

## 3. UTF-8 コードの設定

下記(1)(2)は2項プレーンテキストの設定と同じです

- (1) Outlook を開きメニューの「ファイル」をクリック
- (2) 画面左側のオプションをクリック
- (3) ①表示した Outlook のオプション画面の画面左側で「詳細設定」項目を選択して、
   ②画面右側を下方にスクロールし「文字設定オプション」が現れるまで移動する。
   ③「送信メッセージで優先使用するエンコード方法(E)」項目の右側選択欄の▼をクリックしエンコードの一覧を表示させ、④少し下方にスクロールして「Unicode(UTF-8)」を選択する

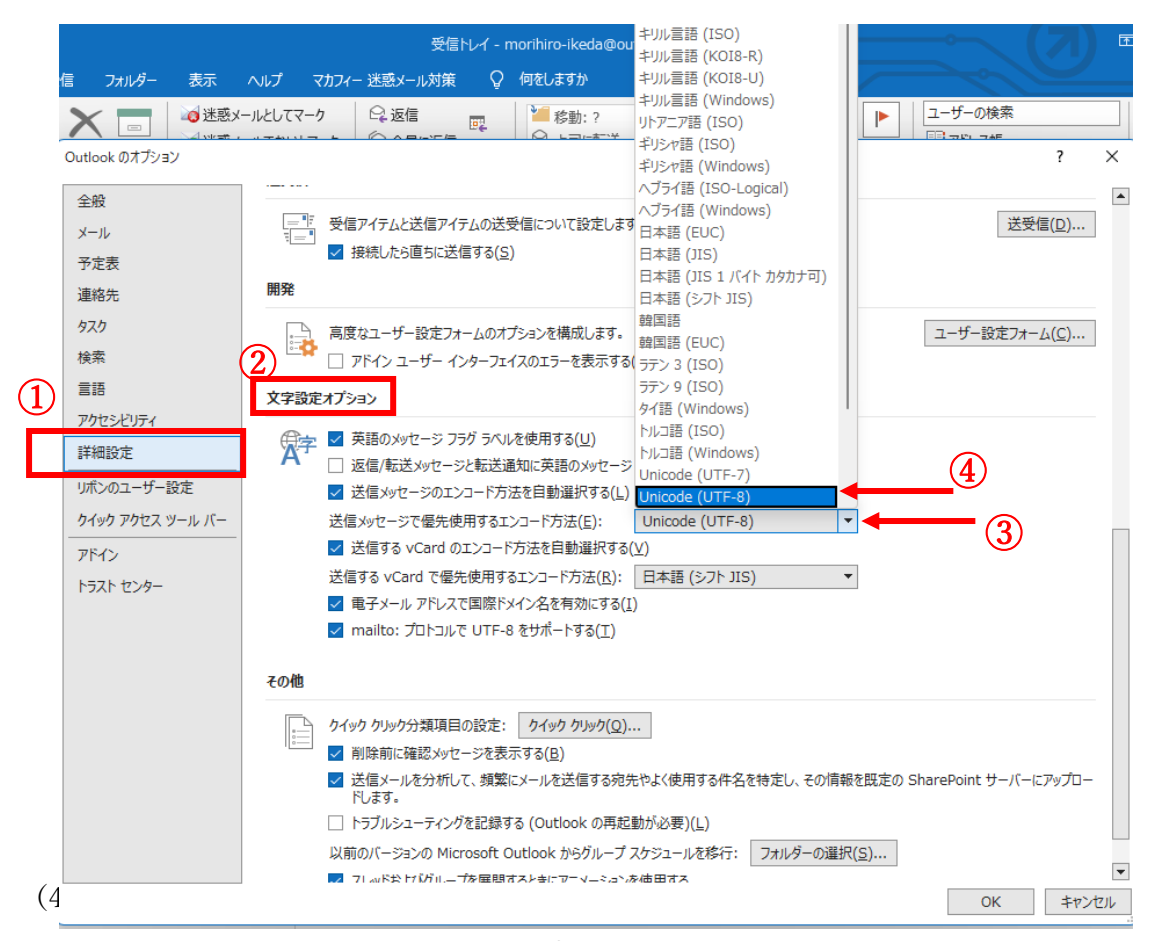

側選択欄の▼をクリックしエンコードの一覧を表示させ、②少し下方にスクロールして 「Unicode(UTF-8)」を選択する。「OK」をクリック

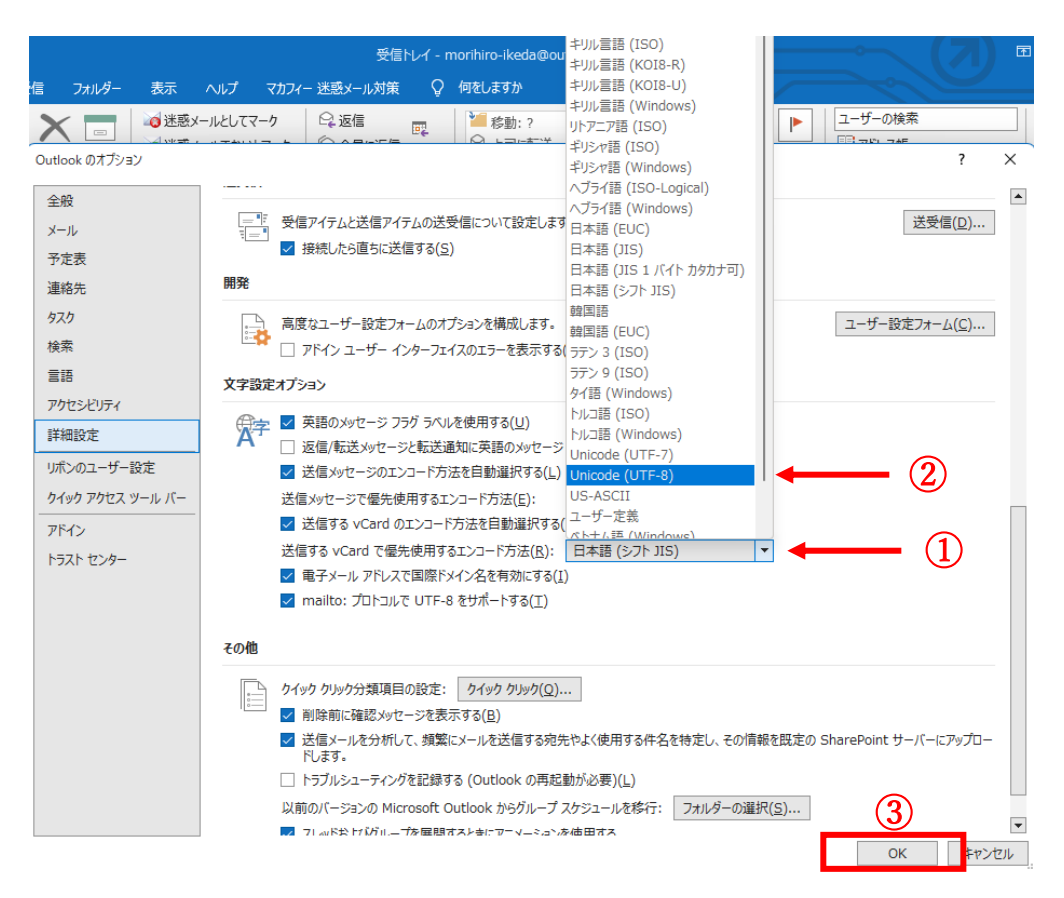

<コメント>

池田の outlook の「文字設定オプション」のコードはこれまで下記のように「日本語(JIS)」、 「日本語(シフト JIS)」となっていました。今までこれで特に不具合は出ていませんで した。今後 UTF-8 を設定したことによって何か問題があればご報告します。

| 言語               | 文字設定オプション                                                                                                    |
|------------------|----------------------------------------------------------------------------------------------------|
| アクセシビリティ         |                                                                                                    |
| 詳細設定             | A 2 返信/転送メッセージと転送通知に英語のメッセージ ヘッダーを使用する(M)                                                                                  |
| リボンのユーザー設定       | <ul> <li>         — ・・・・・、、         、         、         </li> <li>         ✓ 送信メッセージのエンコード方法を自動選択する(L)         </li> </ul> |
| クイック アクセス ツール バー | 送信メッセージで優先使用するエンコード方法(E): 日本語 (JIS) ▼                                                                                      |
| アドイン             | ✓ 送信する vCard のエンコード方法を自動選択する(V)                                                                                            |
| トラスト センター        | 送信する vCard で優先使用するエンコード方法( <u>R</u> ): 日本語 (シフト JIS) 🔹                                                                     |
|                  | ✓ 電子メール アドレスで国際ドメイン名を有効にする(I)                                                                                              |
|                  | ✓ mailto: プロトコルで UTF-8 をサポートする(工)                                                                                          |